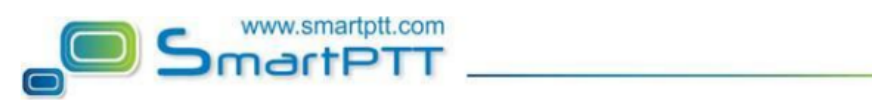

## Brief description of the secure connection SmartPTT Dispatcher to Radioserver

Authentication function is used to allow use Windows accounts to connect Dispatcher to Radioserver.

To configure it just do few simple steps:

1. Enable authentication option (Autentication -> Windows) if necessary, you can enable encryption channel between Dispatcher and Radioserver.

| SmartPTT Radioserver Configurator - C:\Program F        | iles (x86)\SmartPTT\Server\RadioService.exe.config | <u>_                                    </u> |
|---------------------------------------------------------|----------------------------------------------------|----------------------------------------------|
| Seturigs Rules Monitoring Client List Network Configura | ation   Log   Export/Import Settings   Statistics  |                                              |
| Radio Network Services                                  |                                                    | _                                            |
| ARS                                                     | Name                                               |                                              |
| / Location                                              | Radioserver                                        |                                              |
|                                                         |                                                    |                                              |
|                                                         | Interface Port                                     |                                              |
| Email Gateway                                           | 192.168.0.105 💽 8888 🛨                             |                                              |
| Settings                                                | Authorition                                        |                                              |
| Settinge                                                |                                                    |                                              |
| Subscriber Blacklist                                    | Windows                                            |                                              |
| DDMS Settings                                           | Encryption                                         |                                              |
| MNIS Settings                                           |                                                    |                                              |
|                                                         | VolP Listen Port 18500                             |                                              |
| Add-on Modules                                          | Redundant Server Settings                          |                                              |
|                                                         | Server Bole                                        |                                              |
| 🖃 👘 Event Log                                           |                                                    |                                              |
| Settings                                                | Primary Server                                     |                                              |
|                                                         | Address (host:port)                                |                                              |
| Incoming Calls                                          | Connection Times and CO                            |                                              |
| Settings                                                | Connection Timeout, sec 00                         |                                              |
| Bridaina                                                | Limit Radios to Service                            |                                              |
| SNMP Service                                            |                                                    |                                              |
|                                                         | Enabled Example: 1-99.150                          |                                              |
| 🖻 🚾 Monitoring                                          | Allowed Padia Numbers                              |                                              |
| Settings                                                | Allowed Nadio Natilbers                            |                                              |
| Control Stations                                        |                                                    |                                              |
| IP Site Connect Networks                                | Language <u>English</u>                            |                                              |
| Capacity Plus Systems                                   |                                                    |                                              |
| Radio Activity DMR Networks                             |                                                    |                                              |
| Connect Plus Networks Monitoring                        |                                                    |                                              |
| MNAI Networks                                           |                                                    |                                              |
|                                                         |                                                    |                                              |
| Service: Running                                        | Enterprise 8.1.0.8707                              |                                              |

- 2. Create a user account on Windows server where Radioserver installed (types: user or administrator only)
  - To open User Accounts, click the Start button 🧐, click Control Panel, click User Accounts and Family Safety, and then click User Accounts.
  - Click Manage another account. 🕏 If you're prompted for an administrator password or confirmation, type the password or provide confirmation.
  - Click Create a new account.
  - Type the name you want (for example "Operator") to give the user account, click an account type, and then click Create Account.

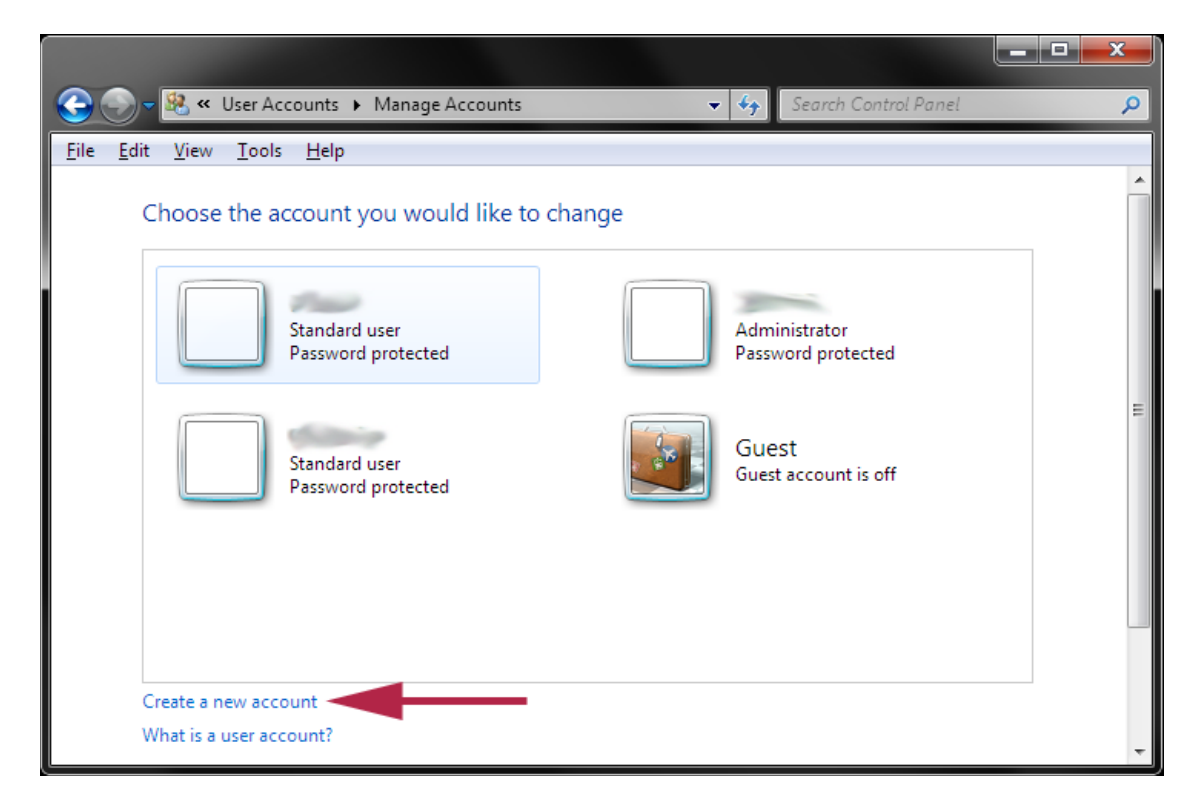

3. Set the same login and password in Radioserver General settings in Dispatcher (Settings -> Radioservers -> Edit).

|                    |                |                      | Configuration                                                 |             | ×        |
|--------------------|----------------|----------------------|---------------------------------------------------------------|-------------|----------|
| Soun               | d Spectrum     | <b>▼</b>             | Radioservers<br>Radioservers controlled by Dispatcher Console | SmartPT     | T        |
| Orling             | Cubacribarz    | <b>Q</b>             | + Add 🖌 Edit — Delete                                         |             |          |
| Ohiect             | Man            | Status               | Server Name Address                                           | Proxy Login | Active 🔺 |
| Radioserver 1      | nap            | Julia                | Radioserver 1 192.168.0.105:8                                 | 8888        | ×        |
|                    |                |                      | Server Settings                                               | ×           |          |
| Offline S          | Subscribers    | $\bullet$            | General IPMI                                                  |             |          |
| Object             | Мар            | Status               | Active                                                        |             |          |
| 12                 |                | Busy                 | Name Radioserver 1                                            |             |          |
| 151                |                | (empty)              | Address · Port 192 168 0 105                                  | Port 8888   |          |
| 2000               |                | (empty)              | Provide Port                                                  | Provy Port  |          |
| a Andrew           | ~              | (empty) <sub>≡</sub> |                                                               |             |          |
|                    |                | •                    | Login                                                         |             |          |
| Cate               | egories<br>Man | ▼<br>Status          | Password ******                                               |             |          |
| - Transport        | мар            | Status               | Operator Profile Na                                           | ame 🔺       |          |
| - Cargo            |                |                      | Администратор                                                 | •           |          |
|                    |                | Dura                 |                                                               |             | -        |
| 12                 |                | Busy                 |                                                               |             |          |
| - 🔄 Taxi           |                |                      | Help                                                          |             | Finish   |
| 151                |                | (empty)              |                                                               | Ψ           |          |
| 🕥 Dispatch         | er             | Offline              | ок                                                            | Cancel      |          |
| - 🔄 Administration |                |                      |                                                               |             |          |
|                    |                |                      |                                                               |             |          |

Now Dispatcher connected to Radioserver using Windows authentication.